## ネット認証ライセンスセンターを個別でインストールする方法

ネット認証ライセンス(占有)を利用するためには、ネット認証ライセンスセンターが必要です。 ここでは、FCアカウントから「ネット認証ライセンスセンター」を個別でインストールする手順について解説します。

 デスクトップのアイコン、または画面右下のタスクバー の通知領域アイコンから、「FCアカウント」を開きま す。

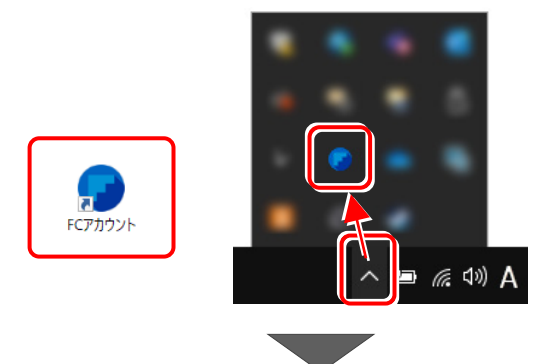

2 [プログラムの更新]をクリックします。

- € → C Θ 100% 😁 🚥 🕞 FCアカウント 0 A HOME 1 ご案内 🛕 サポート関連のお知らせ 製品・サービス 2021/10/25 FCアカウントにFCコンシェ ルジュの機能を搭載しリニュ ーアルしました。ピ 2022/05/09 「福井コンピュータアーキテ クトECサイトJメンテナンス のご家内ピ ① インストール・パージョンアップ ご プログラムの更新 2021/02/18 「保守の更新申し込み」と「お 客様情報の変更依頼」ができ るようになりました。 2022/04/27 5月11日(水)の電話サポー ト受付時間についてビ 🔒 ライセンスの更新 2022/04/26 (再追記) [リニューアル版] 「どこでも写真管理Plus」ア 保守・サポート 09/16 メニュー「口座引き落とし明 細いが「おさ払い情報」に安 ▼ 🕜 操作サポート 建築・BIMのお客様 測量・土木のお客様 へビ へビ 建築・BIMのお客様 測量・土木のお客様 🔐 保守特典 ● 保守のご契約情報 🛄 製品・サービス 💙 保守・サポート TREND REX インストール・ バージョンアップ プログラムの更新 操作サポート 保守特典 🔎 ライセンス管理 C 0 0 **\*\*** 羊 月額お支払い情報 最新版プログラム インストールプロ・マスタ/テンプレー 操作マニュアル FAQ ・特典サービス 👛 ユーザー管理
- ③ [マスタ/テンプレートの更新および、製品ごとの修正 プログラムを探す]をクリックします。

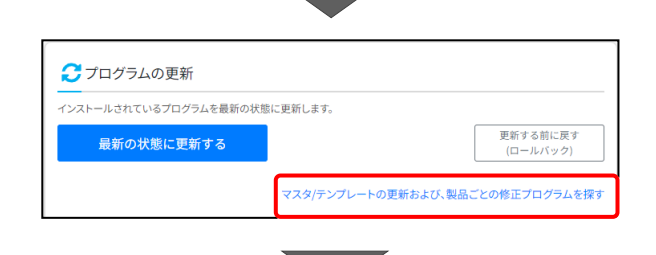

4 [その他共通プログラム]をクリックします。

| 201120720 (7000) |                                                                                                    |                                                                                                    |                                                                                                    |
|------------------|----------------------------------------------------------------------------------------------------|----------------------------------------------------------------------------------------------------|----------------------------------------------------------------------------------------------------|
| É・BIM関連システム      |                                                                                                    |                                                                                                    |                                                                                                    |
| k施工・CIM関連システム    |                                                                                                    |                                                                                                    |                                                                                                    |
| ₫・調査士業向けシステム     |                                                                                                    |                                                                                                    |                                                                                                    |
| 公庁向けシステム         |                                                                                                    |                                                                                                    |                                                                                                    |
| D他共通プログラム        |                                                                                                    |                                                                                                    |                                                                                                    |
|                  | <ul> <li>BIM関連システム</li> <li>施工・CIM関連システム</li> <li>・ 開査土業向けシステム</li> <li>             x庁向けシステム         </li> <li>・ () () () () () () () () () () () () ()</li></ul> | <ul> <li>BIM関連システム             ・施工・CIM関連システム             ・調査士業向けシステム             ・「病査士業向けシステム             ・が向けシステム             ・他共通プログラム         </li> <li>             ・             ・</li></ul> | <ul> <li>BIM関連システム</li> <li>施工・CIM関連システム</li> <li>・ 調査士業向けシステム</li> <li>             が向けシステム         </li> <li>・ が向けシステム</li> <li>・ が向けシステム</li> </ul> |

「プログラム名」から
 [ネット認証ライセンス]をクリックし、
 [ネット認証ライセンス プログラム]を
 クリックします。

プログラム名

ネット認証ライセンス

ルート証明書追加ツール

- ③ 「ネット認証ライセンス FCNCLSetup-〇〇〇.exe] をクリックします。
- CONTRACTORY
   CONTRACTORY
   CONTRACTORY
   CONTRACTORY
   CONTRACTORY
   CONTRACTORY
   CONTRACTORY
   CONTRACTORY
   CONTRACTORY
   CONTRACTORY
   CONTRACTORY
   CONTRACTORY
   CONTRACTORY
   CONTRACTORY
   CONTRACTORY
   CONTRACTORY
   CONTRACTORY
   CONTRACTORY
   CONTRACTORY
   CONTRACTORY
   CONTRACTORY
   CONTRACTORY
   CONTRACTORY
   CONTRACTORY
   CONTRACTORY
   CONTRACTORY
   CONTRACTORY
   CONTRACTORY
   CONTRACTORY
   CONTRACTORY
   CONTRACTORY
   CONTRACTORY
   CONTRACTORY
   CONTRACTORY
   CONTRACTORY
   CONTRACTORY
   CONTRACTORY
   CONTRACTORY
   CONTRACTORY
   CONTRACTORY
   CONTRACTORY
   CONTRACTORY
   CONTRACTORY
   CONTRACTORY
   CONTRACTORY
   CONTRACTORY
   CONTRACTORY
   CONTRACTORY
   CONTRACTORY
   CONTRACTORY
   CONTRACTORY
   CONTRACTORY
   CONTRACTORY
   CONTRACTORY
   CONTRACTORY
   CONTRACTORY
   CONTRACTORY
   CONTRACTORY
   CONTRACTORY
   CONTRACTORY
   CONTRACTORY
   CONTRACTORY
   CONTRACTORY
   CONTRACTORY
   CONTRACTORY
   CONTRACTORY
   CONTRACTORY
   CONTRACTORY
   CONTRACTORY
   CONTRACTORY
   CONTRACTORY
   CONTRACTORY
   CONTRACTORY
   CONTRACTORY
   CONTRACTORY
   CONTRACTORY
   CONTRACTORY
   CONTRACTORY
   CONTRACTORY
   CONTRACTORY
   CONTRACTORY
   CONTRACTORY
   CONTRACTORY
   CONTRACTORY
   CONTRACTORY
   CONTRACTORY
   CONTRACTORY
   CONTRACTORY
   CONTRACTORY
   CONTRACTORY
   CONTRACTORY
   CONTRACTORY
   CONTRACTORY
   CONTRACTORY
   CONTRACTORY
   CONTRACTORY
   CONTRACTORY
   CONTRACTORY
   CONTRACTORY
   CONTRACTORY
   CONTRACTORY
   CONTRACTORY
   CONTRACTORY
   CONTRACTORY
   CONTRACTORY
   CONTRACTORY
   CONTRACTORY
   CONTRACTORY
   CONTRACTORY
   CONTRACTORY
   CONTRACTORY
   CONTRACTORY
   CONTRACTORY
   CONTRACTORY
   CONTRACTORY
   CONTRACTORY
   CONTRACTORY
   CONTRACTORY
   CONTRACTORY
   CONTRACTORY
   CONTRACTORY
   CONTRACTORY
   CONTRACTORY
   CONTRACTORY
   CONTRACTORY
   CONTRACTORY
   CONTRACTORY
   CONTRAC

ダウンロード

FCNCLSetup-504.exe ファイルを開く

プ

ネット認証ライセンス

ネット認証ライセンス プログラム

⑦ 画面右上に「ダウンロード」欄が表示されるので、 [ファイルを開く]をクリックします。

3 インストール画面が表示されます。
 表示される画面に従って、
 ネット認証ライセンスセンターをインストールします。
 表示される画面は、異なる場合があります。

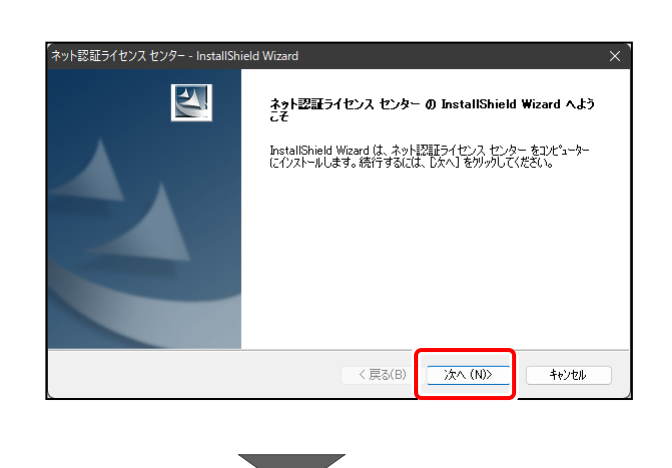

⊖ 100% ⊕

₽ Q … X

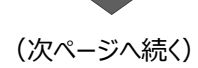

 使用許諾契約の全条項に同意します。]を クリックし、[次へ]をクリックします。

① インストール先を確認して、[次へ]をクリック します。

① [インストール] をクリックします。

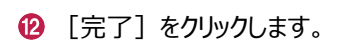

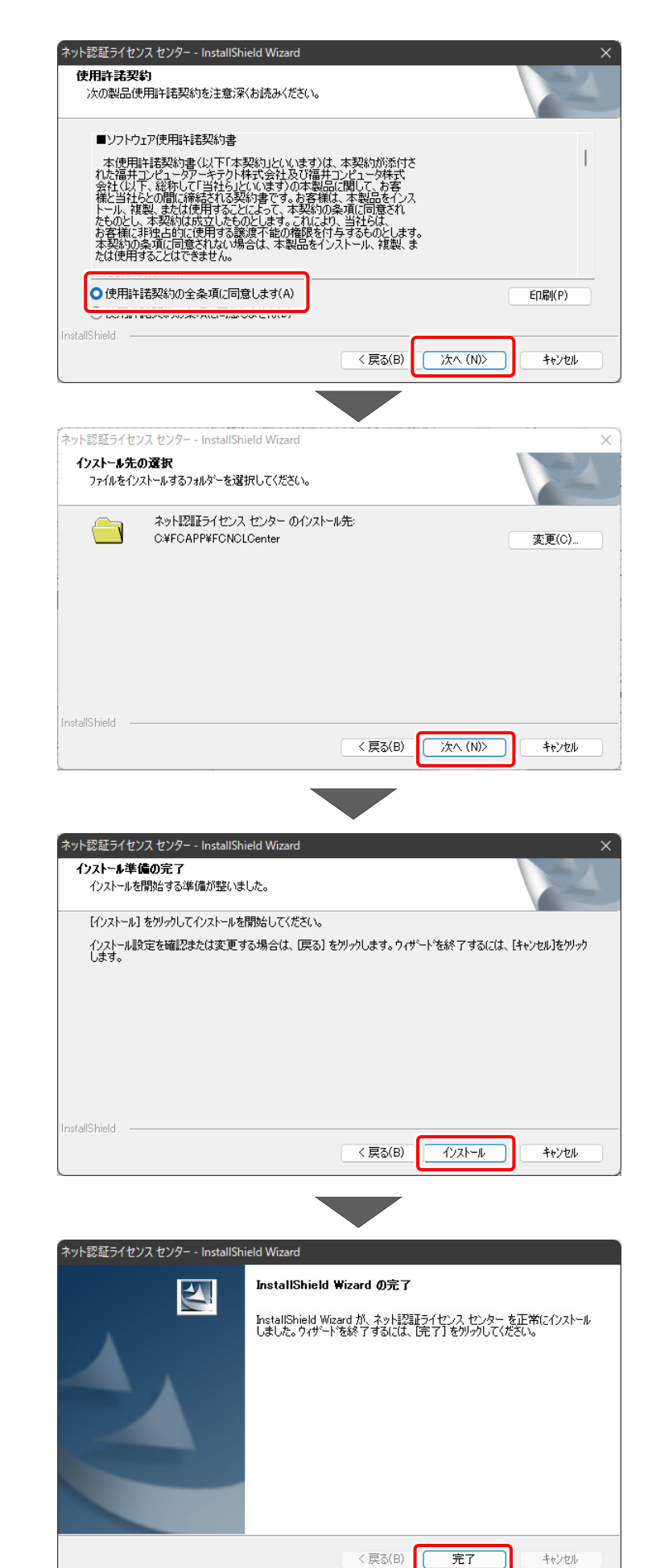